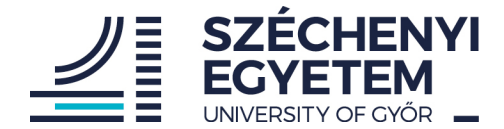

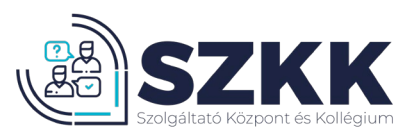

## Jelentkezési segédlet kollégiumi jelentkezéshez

A kollégiumba történő jelentkezésre jogosult minden aktív, nappali tagozatra felvételt nyert hallgató, aki:

- állandó lakcíme Győr és 30 kilométeres vonzáskörzetén kívül található, a Cserháti Sándor Kollégium esetében állandó lakcíme Mosonmagyaróvár és 30 kilométeres vonzáskörzetén kívül található.
- az Egyetemre felvételt nyert határon túli hallgató, akire nem vonatkozik a fentiekben megfogalmazott, lakhelyre vonatkozó korlátozás.
- az Európai Unió tagállamain kívülről érkező magyar állampolgársággal rendelkező hallgató (Neptun rendszerbe beírt állampolgárság). Ezen hallgatók számára a kollégiumi férőhely biztosított, de kollégiumi jelentkezés számukra is kötelező.
- 1. A böngésző keresősávjába gépeld be a dormitory.sze.hu oldalt. Az alábbi képernyőt fogod látni.

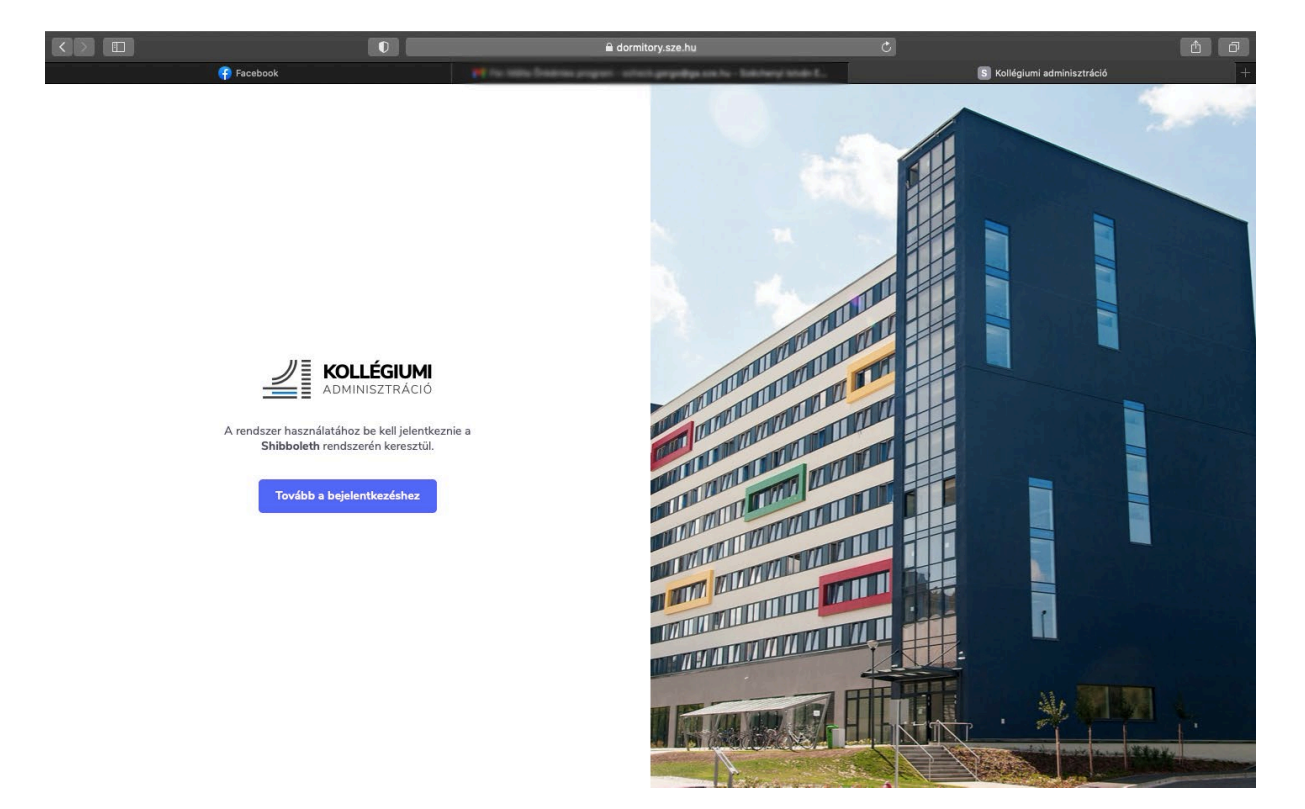

2. Kattints a tovább a bejelentkezéshez gombra. Itt a user.sze.hu oldalon megadott adataiddal tudsz belépni.

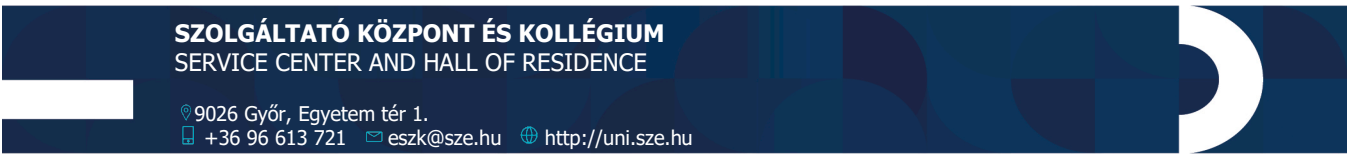

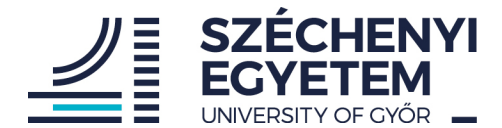

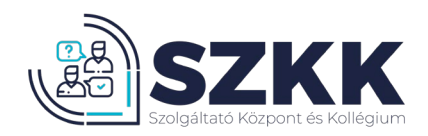

|            | 0              | <b>≙</b> idp.sze.hu                                                        | C                | á (7                                                 |
|------------|----------------|----------------------------------------------------------------------------|------------------|------------------------------------------------------|
| 😚 Facebook | and the second | S Kollégiumi adminisztro                                                   | áció             | S Széchenyi István Egyetem - Központi bejelentkező é |
|            |                | ENYI<br>EM                                                                 |                  |                                                      |
|            |                | KÉRJÜK JELENTKEZZEN B                                                      | E!               |                                                      |
|            |                | PLEASE LOGIN!                                                              |                  |                                                      |
|            |                | Felhasználónév / Username                                                  |                  |                                                      |
|            |                | Jelszó / Password                                                          |                  |                                                      |
|            |                | Elfelejtette jelszavát? - Forgot account? / Még nem regisztrált? - Sign Up |                  |                                                      |
|            |                | BELÉPÉS / LOGIN                                                            |                  |                                                      |
|            |                | Beléptető szolgáltató: https://domitory.sze.hu/shibboleth                  |                  |                                                      |
|            | Adatvédelem    |                                                                            | edu D 🕉 Shibbole | th.                                                  |
|            |                |                                                                            |                  |                                                      |
|            |                |                                                                            |                  |                                                      |
|            |                |                                                                            |                  |                                                      |
|            |                |                                                                            |                  |                                                      |
|            |                |                                                                            |                  |                                                      |

Amennyiben még nem regisztráltál a user.sze.hu oldalon, kérjük kattints a Még nem regisztrált? menüpontra és végezd el a regisztrációt.

3. Belépés után a dormitory.sze.hu oldal kezdőlapja látható az alábbi módon.

|                 | 0                             | 🔒 dormitory.sze.hu                              | 0                     | <b>d Ø</b>   |
|-----------------|-------------------------------|-------------------------------------------------|-----------------------|--------------|
| Facebook        |                               | For 1995 Trading angust or Station property and | S Kollégiumi admi     | nisztráció + |
| +36 96 503 446  | kollegium@sze.hu Győr Egyetem | tér 1 K4/K3/II. emelet                          |                       | hu           |
|                 | <b>GIUMI</b><br>tráció        |                                                 |                       | ~            |
|                 |                               | () KJELENTKEZÉS                                 |                       |              |
|                 |                               | Kollégiumi jelentkezés                          |                       |              |
| Felt            | nasználói adatok              | Kártya adatok                                   | Kollégiumi adatok     |              |
| Születési hely  | for section 1                 |                                                 | г                     |              |
| Születési dátum | 1000.00.00                    | ă=                                              |                       |              |
| Anyja neve      | Participation (California)    | HIGHLIGHTS, MARK                                |                       |              |
| Lakcím          | of the other data and the     | Hallgatói kártya                                | X Nem igényelt szobát |              |
| Email           | which provide on the          | Hegedús Gyula Központi Kollégium                |                       |              |
| Telefonszám     |                               | Aktív                                           |                       |              |

4. A kollégiumi jelentkezés megkezdéséhez kattints a "Kollégiumi jelentkezés" menüpontra.

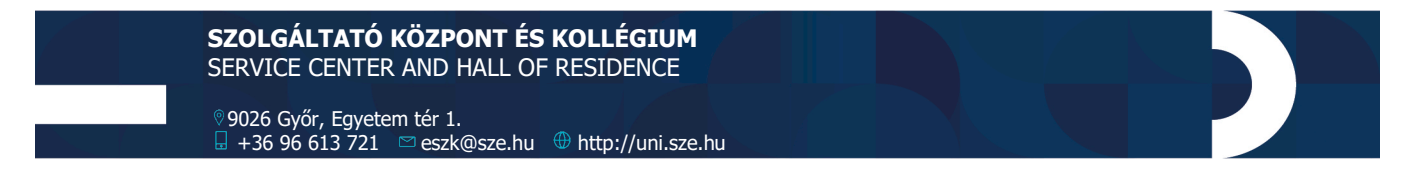

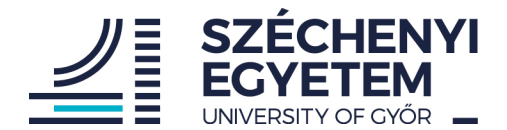

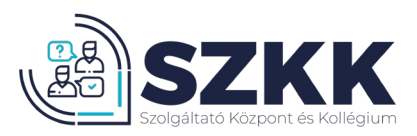

Ezt követőn megjelennek a legfontosabb tudnivalók a jelentkezéssel kapcsolatban. Kérjük figyelmesen olvasd el a tájékoztatót és fogadd el azt a jelölő bepipálásával.

|                                                                                                    |                                             | 🗎 dormitory.sze.hu                                                                                                    | Ċ |                             | <u>ĉ</u> 0 |
|----------------------------------------------------------------------------------------------------|---------------------------------------------|----------------------------------------------------------------------------------------------------|---|-----------------------------|------------|
| 💮 Facebook                                                                                                    |                                             | M for take freeman proper and an application to the constraints                                                                                                    |   | S Kollégiumi adminisztráció | +          |
| Selection 146 € 146 € 146 | i Email v Broda<br>kollegium@sze.hu Győr Em |                                                                                                    |   |                             |            |
|                                                                                                    | <b>GIUMI</b><br>TRÁCIÓ                      | Kollégiumi jelentkezés                                                                                                    | × | Interface                   |            |
|                                                                                                    |                                             | <ul> <li>Tisztelt Hallgatód</li> <li>Tisjtket Hallgatód</li> <li>Tájákoztatjuk Önöket, hogy az idei évben is van lehetőség a 2021/2022 tanévre kollégiumi férőhely igénylésére.</li> <li>Felsőéves kollégiumi jelentkezési időszak: 2021.07.19, 13:00 – 2021.07.23, 13:00.</li> <li>Tájákoztatjuk Önöket, hogy 2021. július 1-jén új kollégiumi SZMSZ lépett. hatályba, amely eléhető szüdent.sze ju kollen. A kollégiumi SZMSZ lépett.</li> </ul> |   |                             |            |
| Fell                                                                                                    | nasználói adatok                            | <ul> <li>Clovastam és megértettem a kollégiumi jelentkezéssel</li> <li>Clovastam és megértettem a kollégiumi jelentkezéssel</li> <li>Tovább a jelentkezési felületre</li> </ul>                                                                                                    |   | Kollégiumi adatok           |            |
|                                                                                                    |                                             |                                                                                                    |   |                             |            |
|                                                                                                    |                                             | 0 =                                                                                                    |   | r III                       |            |
|                                                                                                    |                                             |                                                                                                    |   |                             |            |
| Anyja neve                                                                                                    |                                             |                                                                                                    |   |                             |            |
|                                                                                                    |                                             |                                                                                                    |   |                             |            |
|                                                                                                    |                                             |                                                                                                    |   |                             |            |
|                                                                                                    |                                             | Aktív                                                                                                    |   |                             |            |

Ezt követően kattints a "Tovább a jelentkezési felületre" fülre.

5. Ezután megjelennek a választható kollégiumok, melynek sorrendjét "Fogd és Vidd módszerrel", az elemek átmozgatásával lehet módosítani. A sorok végén található kék csúszkával beállítható, hogy a hallgató kíván-e az adott kollégiumba jelentkezni.

|                                                | 0                                  | 🖬 dormitory.sze.hu                                         |    | ى          |                           | 0 6 |
|------------------------------------------------|------------------------------------|------------------------------------------------------------|----|------------|---------------------------|-----|
| Facebook                                       |                                    | His station and an and a state of the second               | 6. | 8          | Kollégiumi adminisztráció | +   |
| Section 10 10 10 10 10 10 10 10 10 10 10 10 10 | Email Quere hu Quere Email Gyér Em |                                                            | V  |            |                           |     |
|                                                | GIUMI                              | Kollégiumi jelentkezés                                     | ×  |            |                           |     |
|                                                |                                    | ldőszak                                                    |    |            |                           |     |
|                                                |                                    | 2021/22-es tanév 1. félév beiratkozás                      |    |            |                           |     |
|                                                |                                    | Hallgató szakja                                            |    |            |                           |     |
|                                                |                                    | Közlekedésmérnöki - Nappali - alapképzés (BA/BSc) (KGIN_BK | 0  |            |                           |     |
|                                                |                                    | A kollégiumok sorrendje az elemek mozgatásával lehetséges. |    |            |                           |     |
|                                                |                                    | Multifunkciós épület                                       | )  |            |                           |     |
|                                                |                                    | Pegedús Gyula Központi Kollégium                           | )  |            |                           |     |
|                                                |                                    | 3 Famulus Kollégium                                        | )  |            |                           |     |
| Fell                                           | nasználói adatok                   | 🚺 Külső kollégium                                          | )  | Kolléglumi | adatok                    |     |
|                                                |                                    |                                                            |    | r II       | ř.                        |     |
|                                                |                                    | Kollégiumi jelentkezési pontszámok                         |    | L          |                           |     |
|                                                |                                    | $\bigcirc$                                                 |    |            |                           |     |
|                                                |                                    | 88.4                                                       |    |            |                           |     |
|                                                |                                    |                                                            |    |            |                           |     |
|                                                |                                    |                                                            |    |            |                           |     |

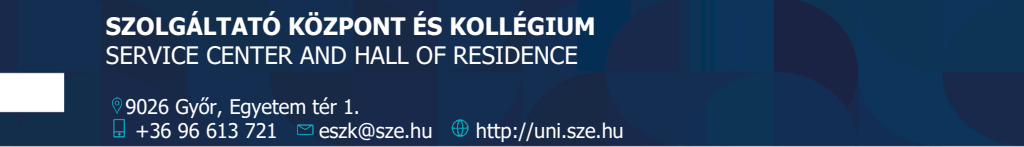

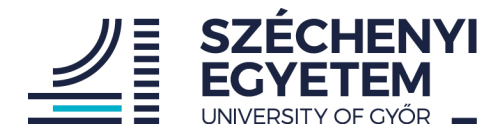

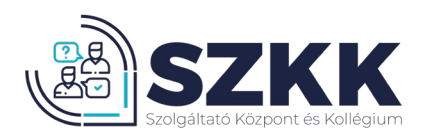

 Az oldal további részében látható a hallgató kollégiumi pontszáma. Pontszámítás a Kollégiumi SZMSZ-ben olvasható. Kérjük ellenőrizd a pontszámot.

| O                                       | 🔒 dormitory.sze.hu                                                | Ċ                           | <u> </u>                                                                                                    |
|-----------------------------------------|-------------------------------------------------------------------|-----------------------------|----------------------------------------------------------------------------------------------------|
| 👎 Facebook                              | His site free course - start gradige on a barre                   | S Kollégiumi adminisztráció | +                                                                                                    |
| San San San San San San San San San San | Gyór E Multifunkciós épület                                       |                             |                                                                                                    |
|                                         | Hegedűs Gyula Központi Kollégium                                  | HALLEATD.                   |                                                                                                    |
|                                         | 3 Famulus Kollégium                                               |                             |                                                                                                    |
|                                         | (4) Külső kollégium                                               |                             |                                                                                                    |
|                                         | Kollégiumi jelentkezési pontszámok<br><b>88,4</b><br>Összpontszám |                             |                                                                                                    |
| Felhasználói adatok                     | 83,4 5 0<br>Tanulmányi pontszám Szociális pontszám Haligatói tevy | Kollégiumi adatok           |                                                                                                    |
|                                         | 0                                                                 |                             |                                                                                                    |
|                                         | Fegyelmi pontszám                                                 |                             |                                                                                                    |
| Anyja neve                              |                                                                   |                             |                                                                                                    |
|                                         | Kollégiumi ielentkezés                                            |                             | and the second second s |
|                                         |                                                                   |                             |                                                                                                    |
|                                         | Aktív                                                             |                             |                                                                                                    |

Amennyiben a pontszám megfelelő, akkor kattints a "Kollégiumi jelentkezés" menüpontra. Az elsőéves hallgatók esetén a szociális pontok a jelentkezési időszak lezárása után kerülnek jóváírásra. A szociális pontszámok megszerzésével kapcsolatban a felveteli.sze.hu oldalon leírt információk alapján tájékozódhatsz.

## FELHÍVJUK A FIGYELMET, HOGY A KOLLÉGIUMI JELENTKEZÉS LEADÁSÁT KÖVETŐEN SORRENDMÓDOSÍTÁSRA NINCS LEHETŐSÉG!

## FELVÉTELT KÖVETŐEN KOLLÉGIUMOK KÖZTI CSERÉRE SINCS LEHETŐSÉG!

SZOLGÁLTATÓ KÖZPONT ÉS KOLLÉGIUM SERVICE CENTER AND HALL OF RESIDENCE

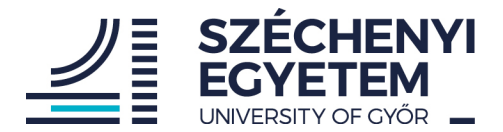

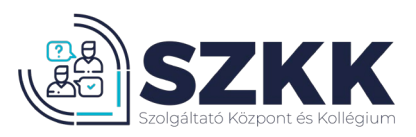

7. A biztosan kollégiumba szeretnél jelentkezni kérdésre jelöljd be az "Igen" választ.

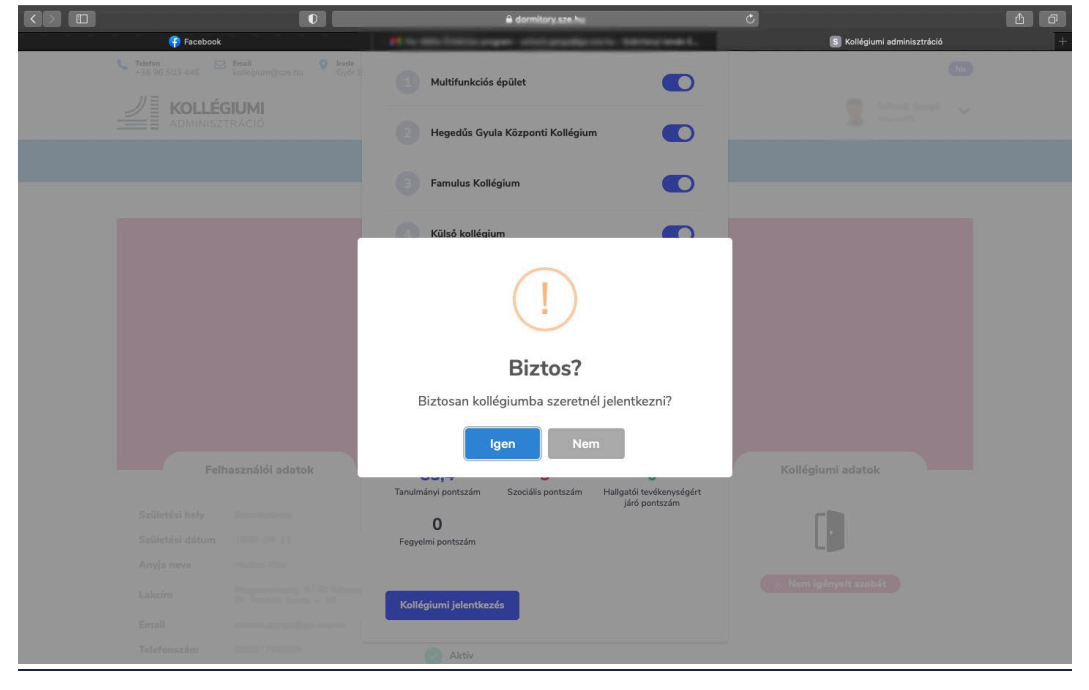

8. Amennyiben mindent jól csináltál, akkor a következő képernyőt látod és sikeresen jelentkeztél a kollégiumba.

|                          | 0                          | 🔒 dormitory.sze.hu                            | Ċ    |                             | <u>à</u> đ |
|--------------------------|----------------------------|-----------------------------------------------|------|-----------------------------|------------|
| 😭 Facebook               |                            | We all have ever entropy beauty to the second |      | S Kollégiumi adminisztráció | +          |
| Section 136 96 503 446 € | kollegium@sze.hu Győr Egyi | stem tér 1 K4/K3/II. emelet                   |      | hu                          |            |
|                          | <b>GIUMI</b><br>TRÁCIÓ     |                                               |      | HALLGATO                    | k          |
|                          |                            | U KUELENTKEZÉS                                |      |                             |            |
|                          |                            |                                               |      |                             |            |
|                          |                            | $\checkmark$                                  |      |                             |            |
|                          |                            | Siker!                                        |      |                             |            |
|                          |                            | Sikeresen beadtad kollégiumi jelentkezésedet. |      |                             |            |
| Felt                     | nasználói adatok           | ок                                            | Koll | égiumi adatok               |            |
| Születési hely           |                            |                                               |      | Г                           |            |
| Születési dátum          |                            | <u>(</u>                                      |      | L 📕                         |            |
| Anyja neve               |                            | HEADERSON AND A                               | × No | m inányalt czabát           |            |
| Lakcím                   |                            | Hallgatói kártya                              | Ne.  |                             |            |
| Email                    |                            | Hegedůs Gyula Központi Kollégium              |      |                             |            |
| Telefonszám              | 00007702000                | Aktív                                         |      |                             |            |

Amennyiben hibába ütköztél, a megadott elérhetőségeken tudunk tájékoztatást adni.

## Sok sikert kívánunk a kollégiumi jelentkezéshez, bízunk benne, hogy szeptemberben találkozunk!

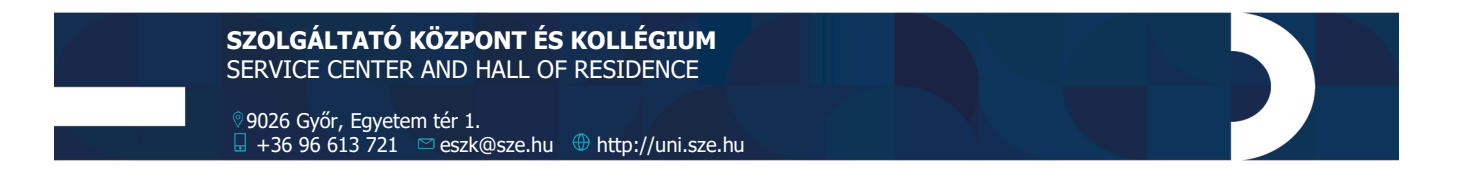